# FREKVENČNA MODULACIJA

Digitalne komunikacije II - 2. sklop vaj

# Uvod: Frekvenčna modulacija

- Trenutna frekvenca FM signala je sorazmerna amplitudi modulacijskega signala
- Amplituda FM signala se ne spreminja !

$$U_{FM}(t) = U_0 \cos(2\pi f_0 t + 2\pi \Delta f \int_0^t m(\tau) d\tau)$$

$$U_{FM}(t) = U_0 \cos(2\pi f_0 t + 2\pi \Delta f \int_0^t m(\tau) d\tau)$$

Enofrekvenčni testni signal:

$$u_m(t) = U_m \cos \omega_m t$$
$$m(t) = \cos \omega_m t$$
$$\int m(t) dt = \frac{\sin \omega_m t}{\omega_m}$$

$$U_{FM}(t) = U_0 \cos(\omega_0 t + \beta \sin \omega_m t)$$
  
$$\beta = \frac{\Delta \omega}{\omega_m}.$$

 $\beta$ =modulacijski indeks

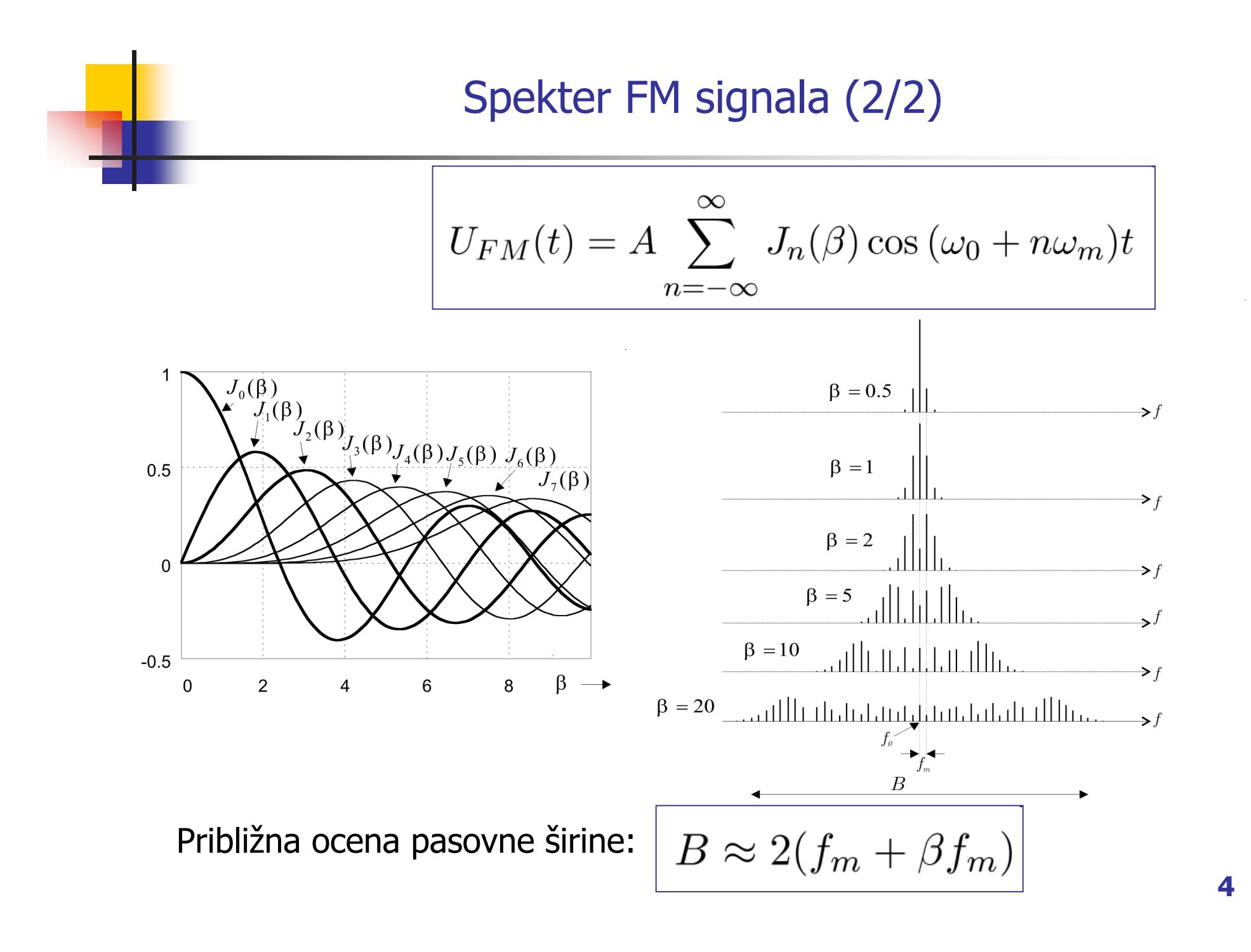

### Spekter FM

#### širokopasovni FM:

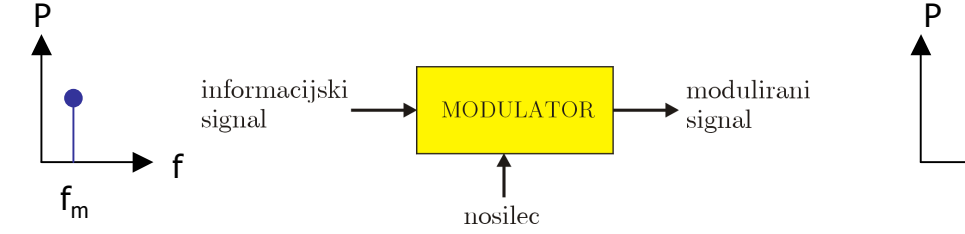

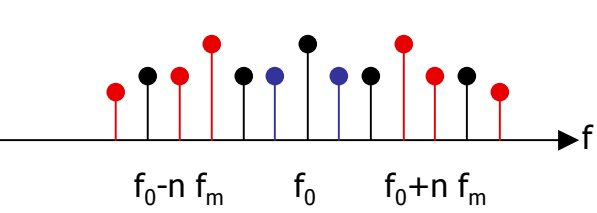

Zgled 1: fm=5,  $\beta$ =5, f0=100

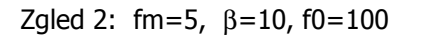

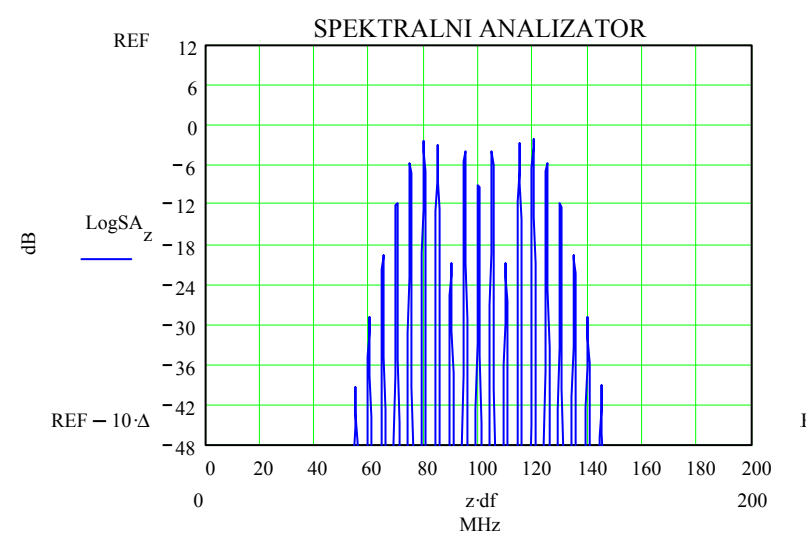

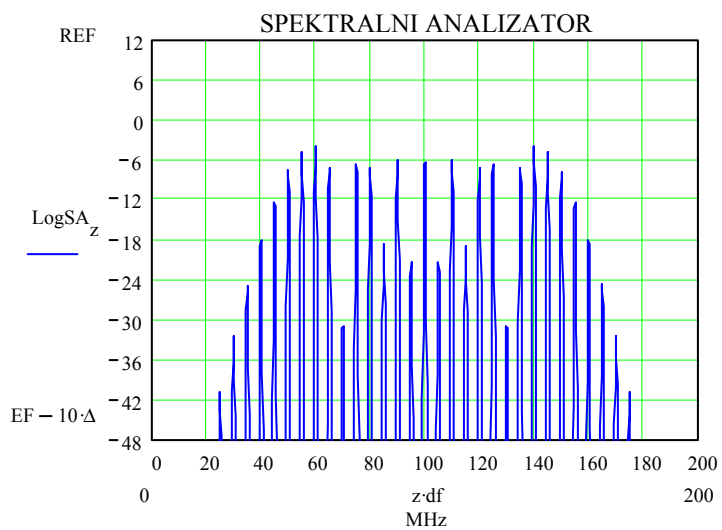

### Spekter FM

#### ozkopasovni FM :

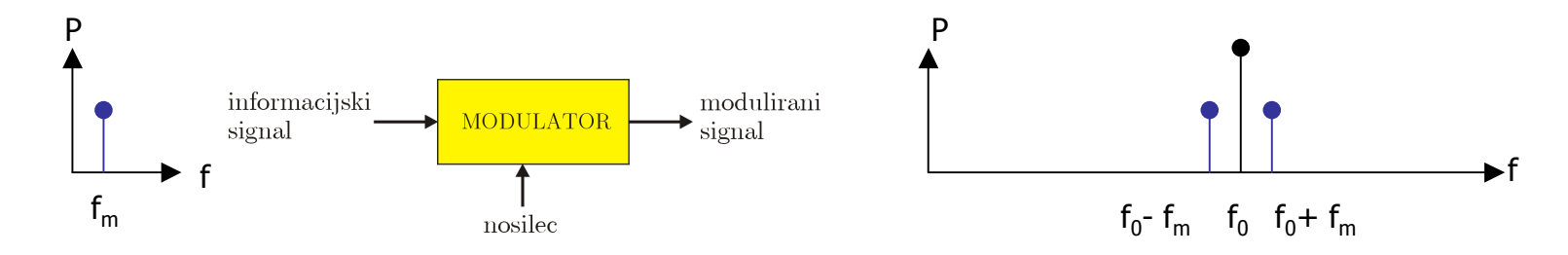

Zgled 1: fm=5,  $\beta$ =1, f0=100

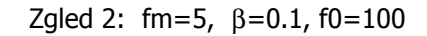

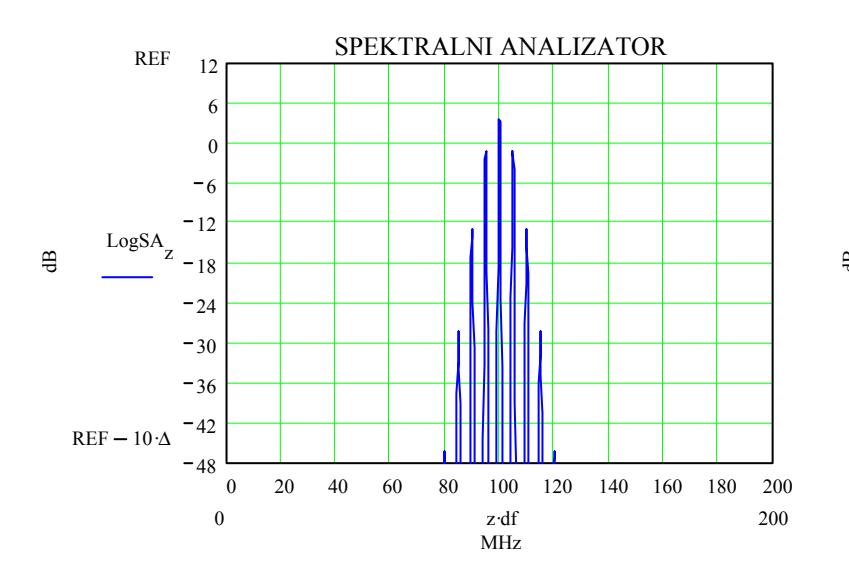

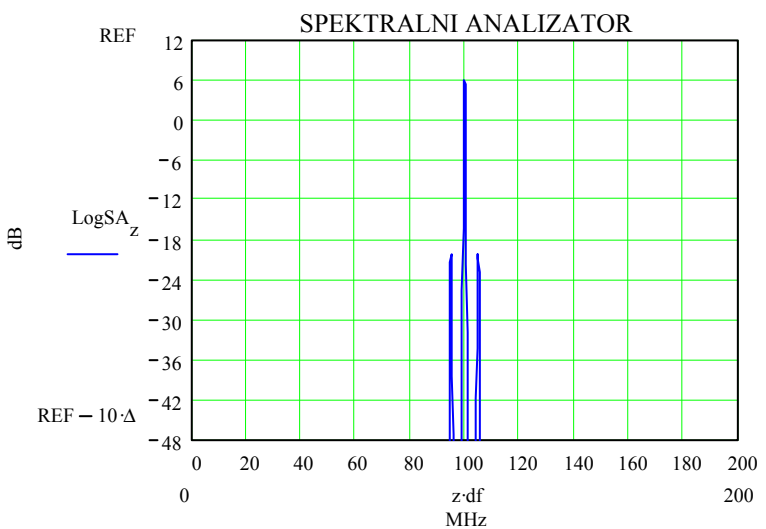

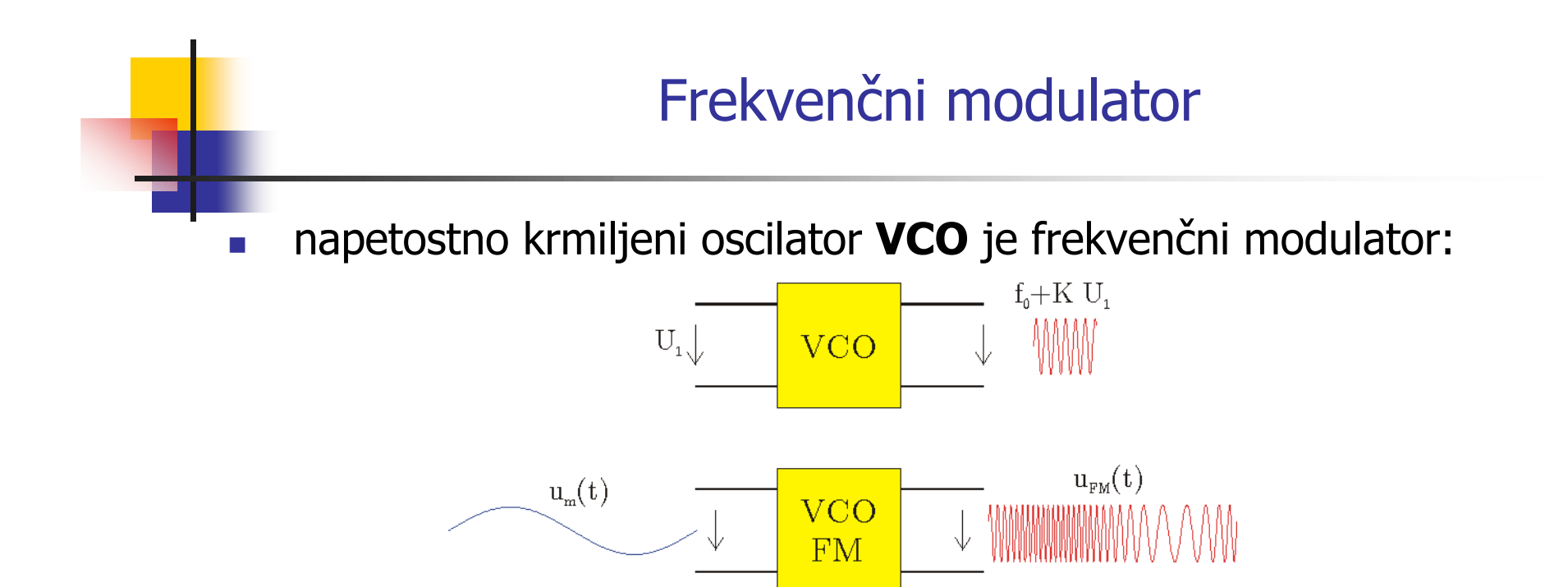

povezava med FM in PM:

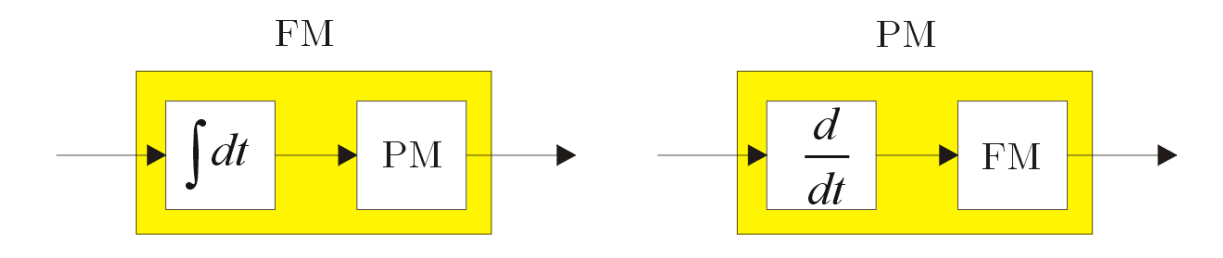

# Frekvenčni demodulator

demodulator s faznim detektorjem na osnovi FM->FM+PM :

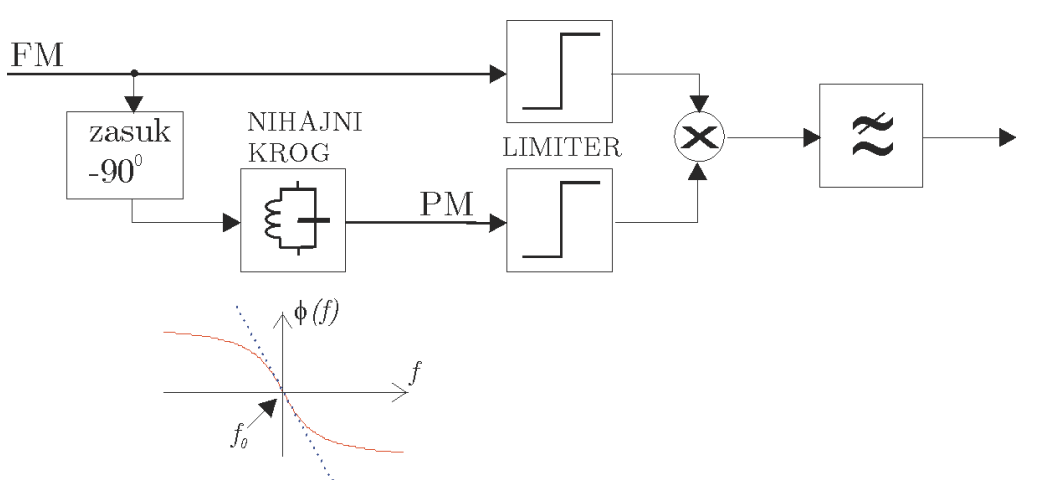

• demodulator s fazno ujeto zanko **PLL**:

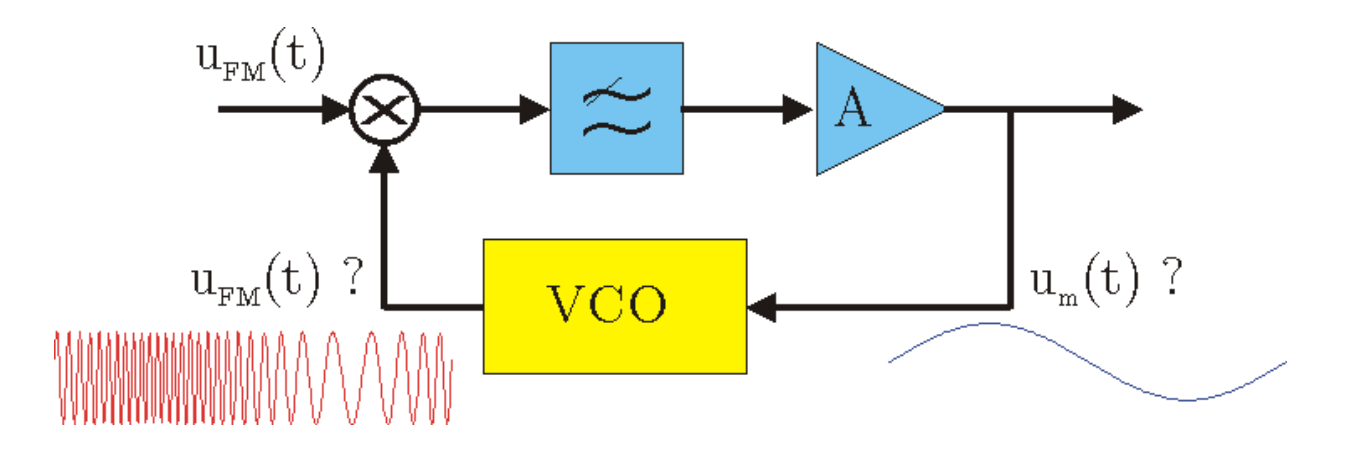

# Naloge:

- A) V Simulinku z elementi knjižnice sestavite in preverite delovanje modulatorja in demodulatorja FM signala !
- B) Z moduli TIMS
  - sestavite in preverite delovanje FM modulatorja (VCO)
  - sestavite fazno ujeto zanko (PLL)
  - z dvemi sistemi TIMS sestavite par FM oddajnik FM sprejemnik in preverite brezžični prenos testnega signala in glasbe.

Dodatna naloga:

 C) Generirajte in izmerite FM signal s podatki: f0=100MHz, fm=10kHz, β=10. Uporabite RF generator HP8656 in spektralni analizator.

## A) modulator in demodulator v Simulinku

z elementi knjižnice sestavite frekvenčni modulator z VCO in frekvenčni demodulator s fazno ujeto zanko!

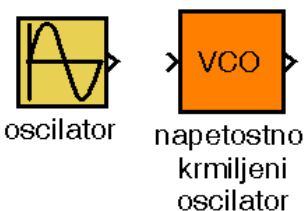

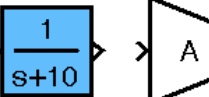

RC sito

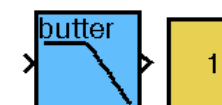

nizko sito

spektralni

analizator

DC

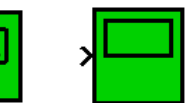

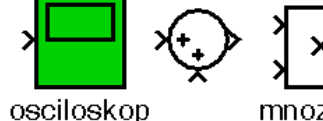

mnozilnik

zgled: PLL z elementi knjižnice v Simulinku: 

oiacevalnik

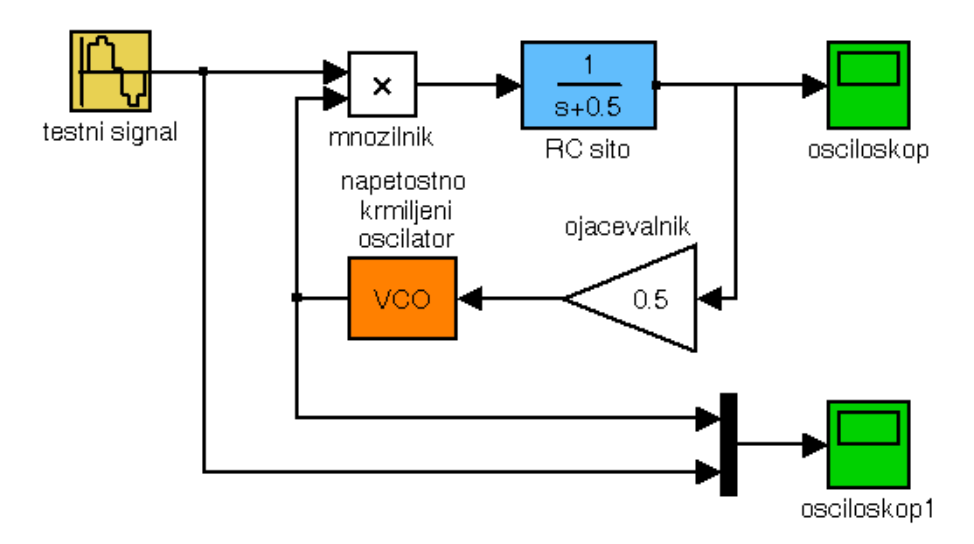

# B1) FM z moduli TIMS

- Izmerite lastnosti napetostno krmiljenega oscilatorja (VCO).
- Z napetostno krmiljenim oscilatorjem generirajte FM signal. Nastavite parametre FM signala:
  - frekvenca nosilca f0=10kHz ,
  - frekvenca testnega modulacijskega signala fm=300Hz ,
  - modulacijski indeks  $\beta=1$ ,  $\beta=5$ ,  $\beta=10$  ....

Izmerite spekter FM signala in preverite ujemanje rezultatov z izračunanim potekom !

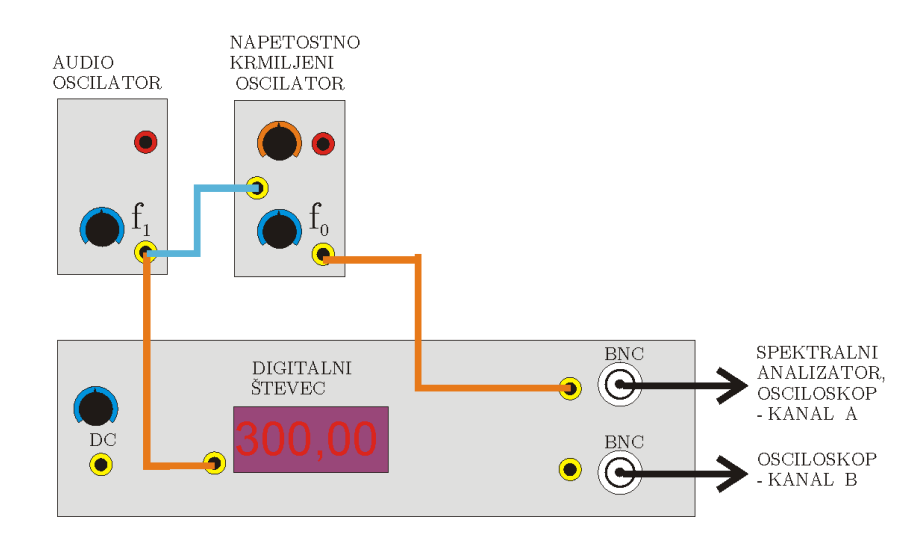

# B2) PLL z moduli TIMS

- Izmerite sledilno območje in lovilno območje fazno ujete zanke:
  - sledilno območje (lock range)
  - lovilno območje (capture range)
    - f
- Fazno razliko med signali na vhodu množilnika izmerite na osciloskopu !

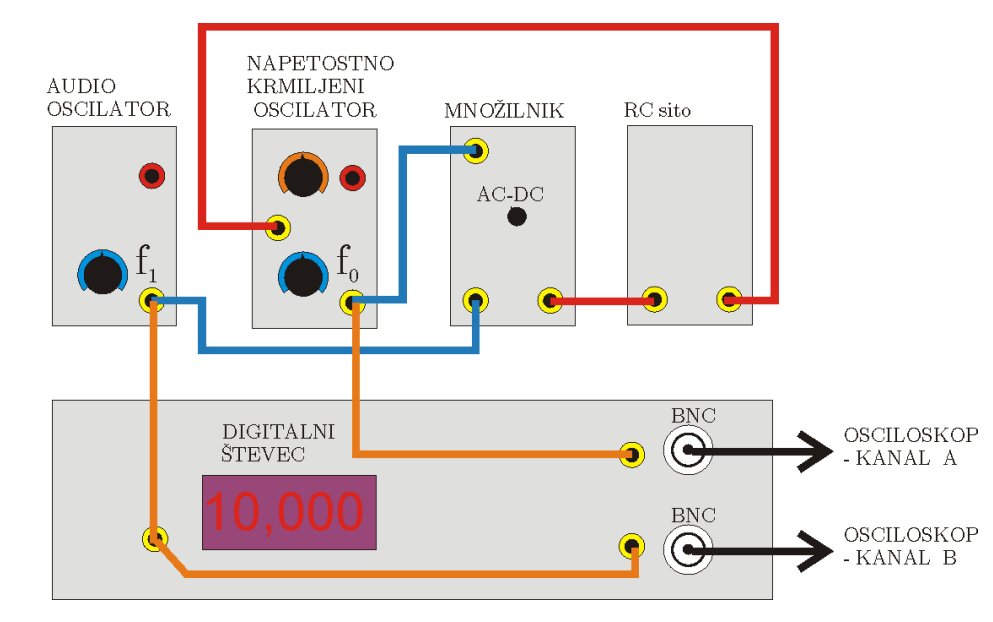

►f

# B3) Oddajnik in sprejemnik z moduli TIMS

- Z dvemi sistemi TIMS sestavite par FM oddajnik in FM sprejemnik, in preverite brezžični prenos testnega signala in glasbe!
- Nastavite parametre FM signala na oddajniku:
  - frekvenca nosilca f0=100 kHz ,
  - frekvenčna deviacija ∆f=10kHz,
  - frekvenca testnega modulacijskega signala fm=1000Hz,
- V sprejemniku sestavite FM demodulator s fazno ujeto zanko.
  Frekvenco prostotekočega oscilatorja nastavite na f<sub>0</sub>=100 kHz.

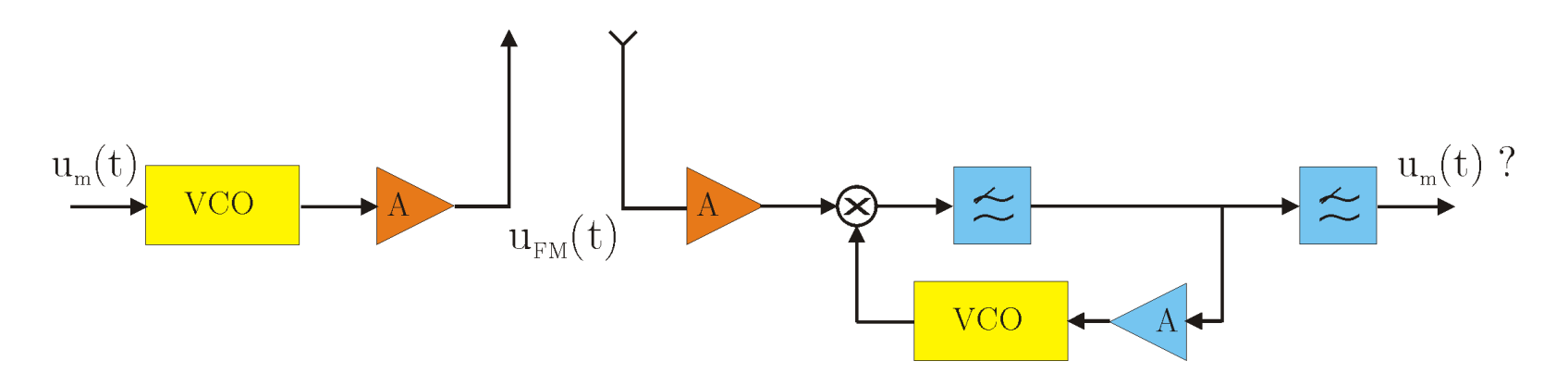

# C) Uporaba RF generatorja

- Na RF generatorju HP8656 nastavite:
  - amplitudo signala U=-20dBV,
  - frekvenco nosilca f<sub>0</sub>=100MHz,
  - frekvenčni koleb ∆f=100kHz,
  - na modulacijski vhod priključite NF generator s frekvenco signala f<sub>m</sub>=10kHz
- Izmerite časovni potek in spekter FM signala:

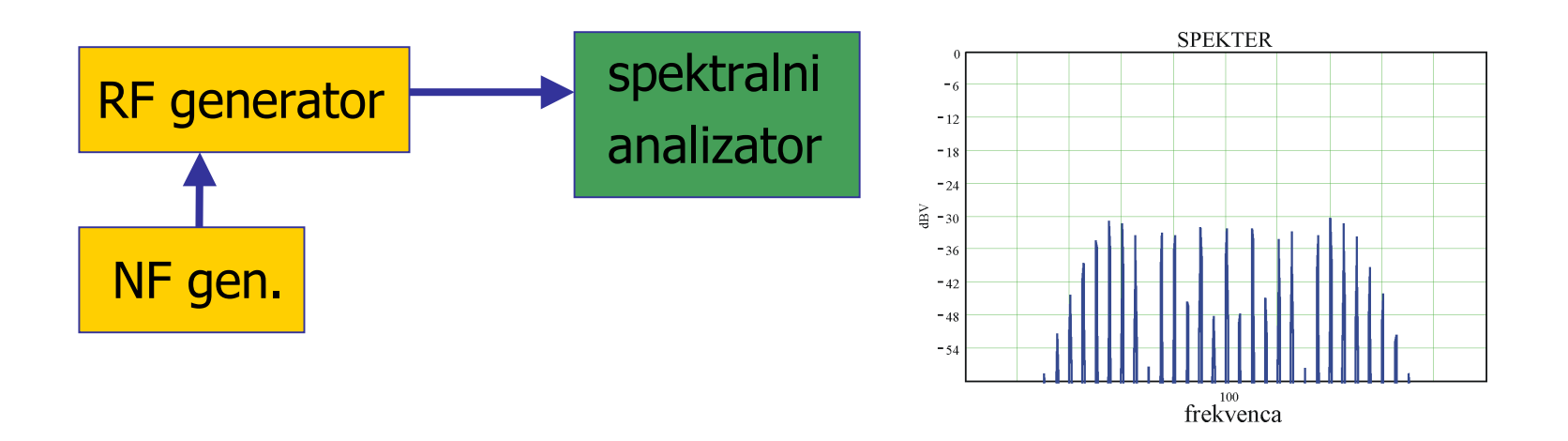